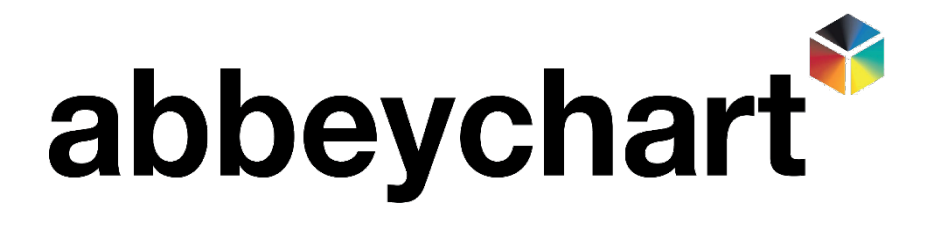

## How to submit a new RMA Request

| 1) Go to <u>https://abbeychart.returnsportal.net/</u>                                                                                                    |
|----------------------------------------------------------------------------------------------------|
| 2) Click login or register in top left corner, this is not linked to the Abbeychart Sales Website login Customer Login Customer Login Customer Login                     |
| 3) Click login or register in top left corner, this is not linked to the Abbeychart Sales Website login                                                                  |
| 4) Once logged in (example) <sup>2</sup> You are logged in as stephenlambert@abbeychart.co.uk Click On Submit new RMA Request                                            |
| 5) Type product code in the 'Find' box and click 'find it' <u>(if product is not found please see Step 23)</u> Identify Product to Return Find: In: Product Code Find It |
| Product CodeDescription6) Click on correct product code foundPl031651/2 Equal ElbowPl030851/4 Equal ElbowPl03065Pl030653/16 Equal Elbow                                  |
| 7) Click continue to re-confirm correct product selected Continue                                                                                                    |
| Quantity:       8) Enter Total Return (Pieces) Quantity       1                                                                                                    |
| 9) Enter Sales Doc Number (found on Delivery note starting SO                                                                                                    |
| 10) Select reason for returning from Drop Down List                                                                                                    |
| 11) Select request action from Drop Down List                                                                                                    |
| 12) Free text type additional details for reason                                                                                                    |

| 13) Add attachments if you have any (pictures etc.) Include Attachment                                                                                                    |
|----------------------------------------------------------------------------------------------------|
| 14) Click Submit                                                                                                    |
| 15) Click Add another product to return or if no other product click Submit RMA Request                                                                                                 |
| 16) Your request has been successfully logged and submitted. Do not send your items yet, please wait for an RMA<br>Number. You will be notified through the email address you provided. |
| 17) Wait for the RMA to be authroised and you receive your <b>RMA Request approval notice</b> email.                                                                                    |
| 18) You can now return your items: Please login with your account to print your RMA Packing Slip and Package Address Label at <u>https://abbeychart.returnsportal.net</u>               |
| 19) Log in and Click Check RMA Case Status                                                                                                    |
| 20) Click on the relevant RMA, example RMA0000001477                                                                                                    |
| 21) Scroll to the end of the page and click on <b>Print RMA Packing Slip</b>                                                                                                    |
| 22) Print packing slip and enclose with the good being returned, use 'Ship To' address                                                                                                  |
| 23) IF YOU HAVE ANY PROBLEMS, PLEASE CONTACT 01367 711 900 AND ASK FOR THE QUALITY DEPARTMENT reference to RMA REQUEST.                                                                 |